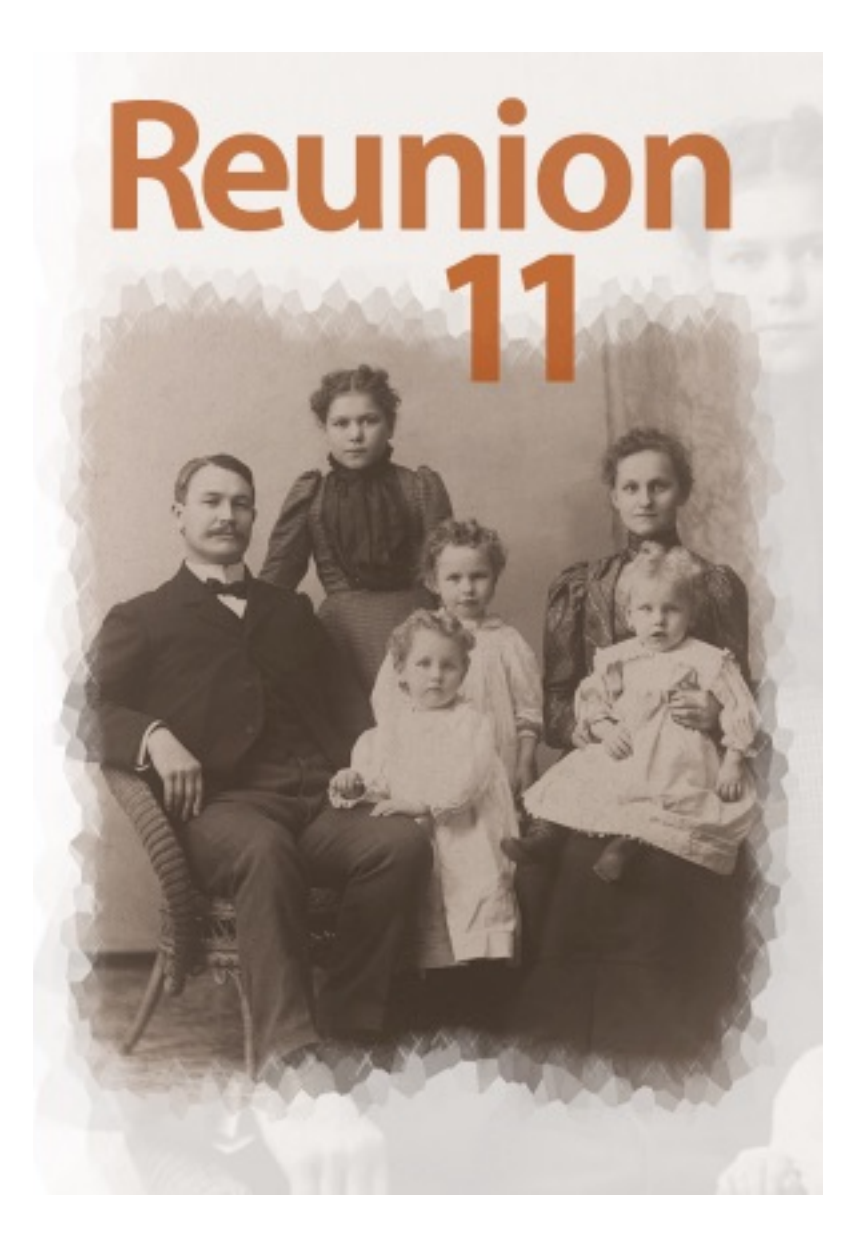

#### Nye funksjoner i Reunion 11

# Innholdsfortegnelse

| Nye funksjoner i Reunion 11                                                          | 1  |
|--------------------------------------------------------------------------------------|----|
| 1. Bruk av "Øyer"                                                                    | 3  |
| 2. Mobil synking                                                                     | 4  |
| 3. Klikk på Download a familyfile from Dropbox                                       | 5  |
| 4. Famileibilde av nye Reunion Touch                                                 | 6  |
| 5. Mulighet for å se notater, bilder og informasjon om familiehendelser              | 7  |
| 6. Automatisk beregning av slektskap                                                 | 8  |
| 7. Ny funksjon "Miniatyrbilder"                                                      | 9  |
| 8. Ny: Familiebok/Slektsbok                                                          | 10 |
| 9. Utdrag/eksempel fra boken.                                                        | 11 |
| 10. Kilder                                                                           | 12 |
| 11. Kilder brukt av familien                                                         | 13 |
| 12. Gjemme sidemenyene og listene på høyre side av hovedbildet.                      | 14 |
| 13. Du kan nå ta bildet av familen ved hjelp av kameraet på Macen, iPad eller iPhone | 15 |
| 14. Ny funksjon: Angreknapp i personregistreringsbildet                              | 16 |
| 15. Menypunktet "Lister" har noen nye funksjoner                                     | 17 |
| 16. Flere nye funksjoner                                                             | 18 |

## 1. Bruk av "Øyer"

Funksjonen Øyer viser deg personer eller grupper av personer som er alene i slektstreet ditt.

Det er personer som har mistet linken til slektningene. Funksjonen gjør det mulig å finne slike frittstående grener av slekten, slikat du kan gi dem navn eller linke dem der de hører hjemme.

Dobbeltklikk på navnet i listen og gi dem et eget navn. Dersom du vet hvem personene er, så kan du dra dem inn i familiebilde, der de skal være

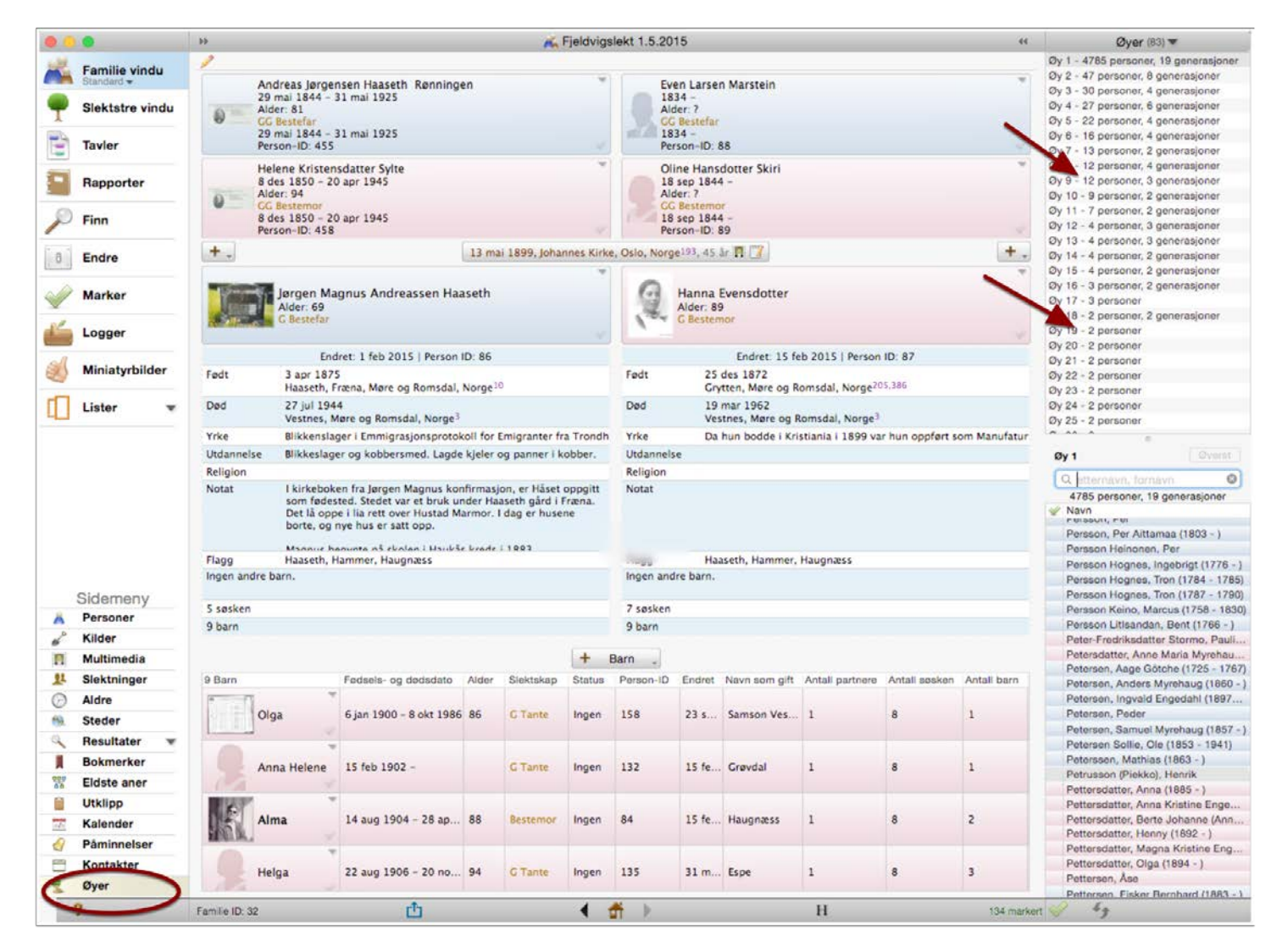

# 2. Mobil synking

Det er kommet en helt ny app for synkronisering av data. Du må betale for appen.

Data må ligge på Dropbox.

Når du åpner appen på Iphone eller iPad, så får du spørsmål om hvor data ligger.

Da går du til den mappen du har familiefilen din i, og klikker på den.

Endringer synkroniseres automatisk, og nesten umiddelbart.

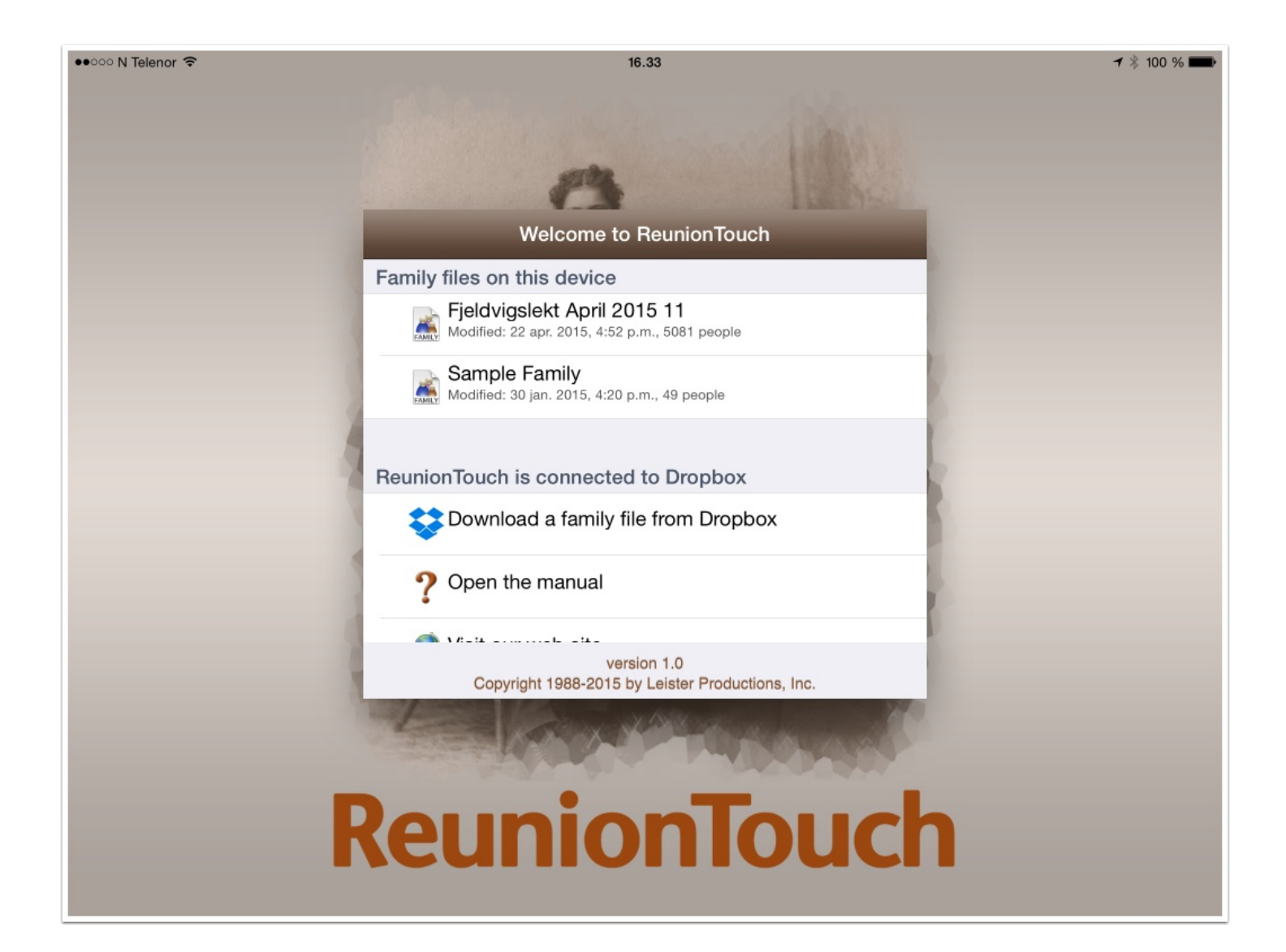

# 3. Klikk på Download a familyfile from Dropbox

Velg mappe og fil

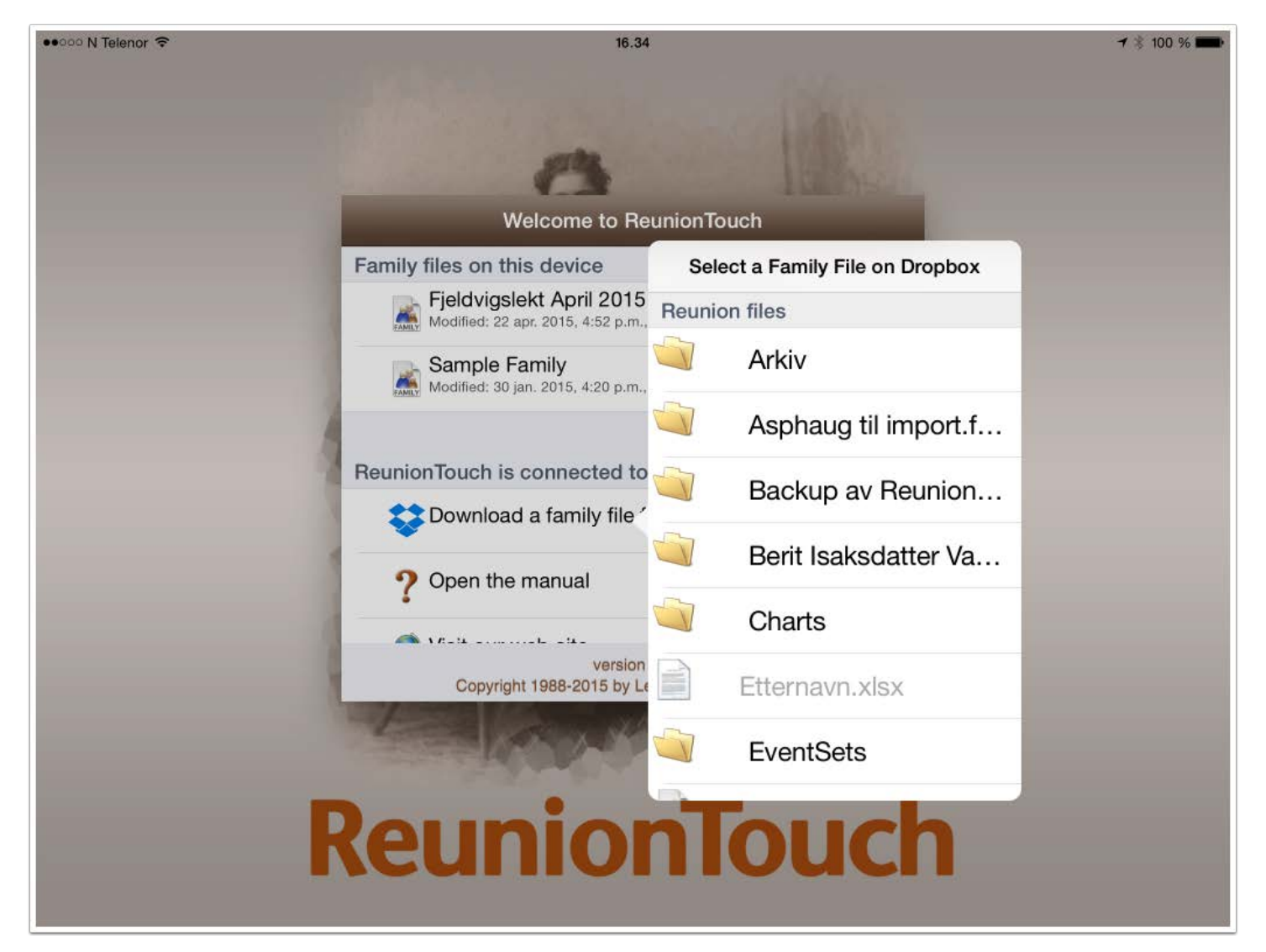

#### 4. Famileibilde av nye Reunion Touch

Dette er et bilde av hvordan Reunion Touch ser ut på iPad/iPhone

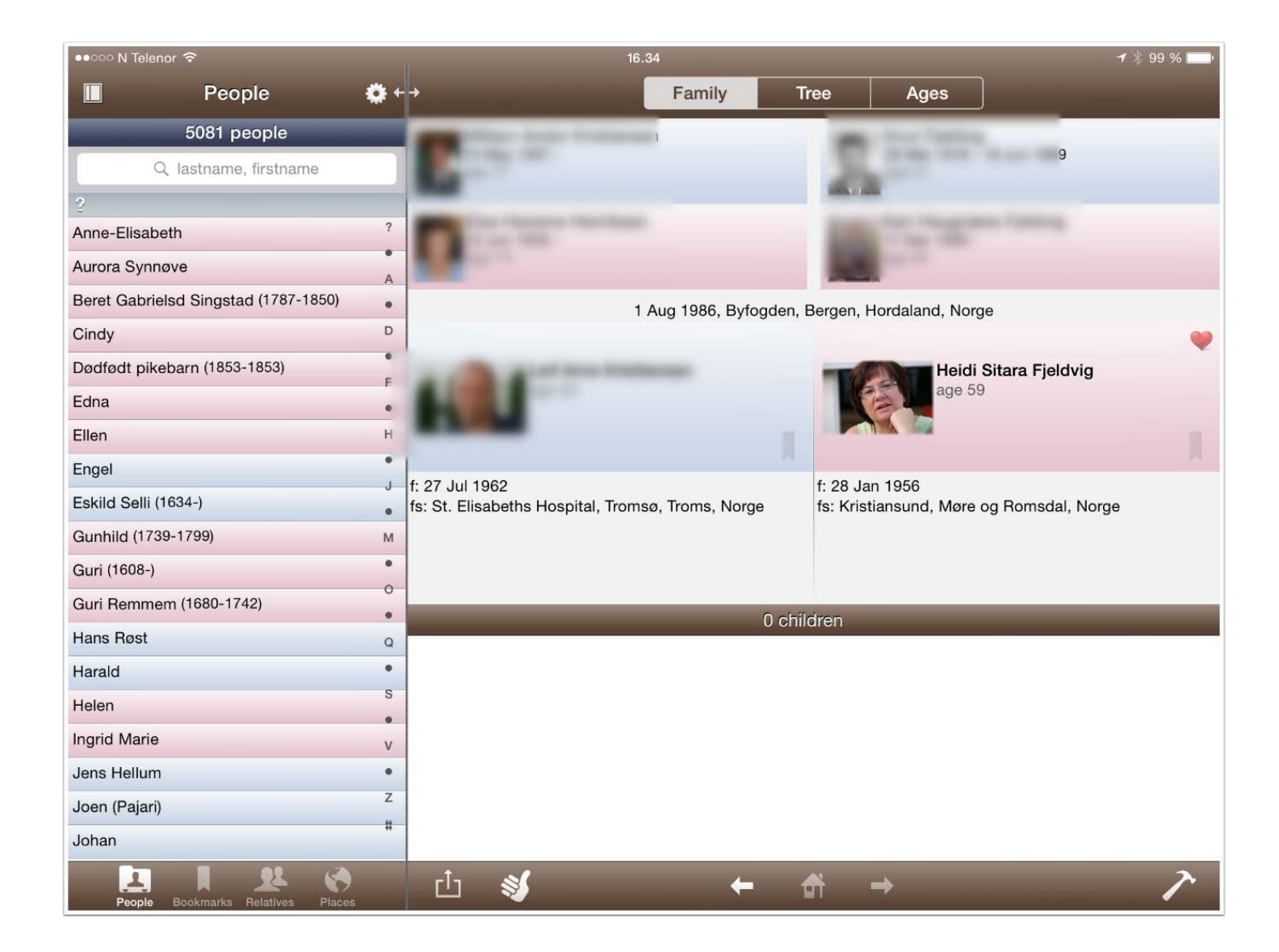

# 5. Mulighet for å se notater, bilder og informasjon om familiehendelser

Det har alltid vært mulig å se notater, bilder, hendelse osv i familiebildet.

En av det nye tingene er at du nå også har mulighet for å se mer informasjon om familiehendelser

|       |                | Dia Field                                                                                                    | vigslekt 1.5.2015 ex                                        | Multimedia 🔻                  |
|-------|----------------|----------------------------------------------------------------------------------------------------|-------------------------------------------------------------|-------------------------------|
| E Fa  | amilie vindu   | 1                                                                                                    |                                                             | 4 Leif Arne Kristiansen 🔶     |
| Sti   | andard 👻       | - The set losses                                                                                                    | * Notater *                                                 | 100 C                         |
| 🥮 SI  | lektstre vindu | P                                                                                                    | Klikk på ikonet, og                                         |                               |
|       |                | Set of the set of the set of the  | det tar det til                                             |                               |
| Ta Ta | avler          | Person-ID: 1030                                                                                                    | notatene for                                                | Fjeldvig_L Kristians Fjeldvig |
| -     |                | Iriksen                                                                                                    | hendelsen                                                   | PERMI                         |
| R     | apporter       | Dist.                                                                                                    |                                                             |                               |
| (1) m | -              | Bilder                                                                                                    | 930 -                                                       | Fjeldvig L                    |
| ~ "   | 508            | HVIS du klikker pa ikone, sa far du se                                                                                                    | Hendelse                                                    |                               |
| 6 Er  | ndre           | +.                                                                                                    | Klikk på hendelsen, og                                      |                               |
|       |                |                                                                                                    | du går rett til det.                                        |                               |
| 🥜 м   | arker          | A DESCRIPTION OF A DESCRIPTION OF A DESC | Heidi Sitara Fjeldvig PMP                                   |                               |
|       |                | Build I                                                                                                    | Alder: 59<br>Kilde                                          |                               |
| Lo    | ogger          |                                                                                                    | *                                                           | 13 Heidi Sitara Fieldvig PMP  |
| -     | Calabach Tiday | Endret: Ny   Person ID: 602                                                                                                    | Endret: 1 mai 2015   Person ID: 599                         |                               |
| 20 M  | liniatyrbilder | Født 27 jul 1962<br>St. Elisabeths Hospital, Tromsø, Troms, Norne                                                                                                    | Fedt 28 jan 1956<br>Kristiansund, Mere on Romsdal, Norge    |                               |
|       | ister w        | Død                                                                                                    | Ded                                                         |                               |
| -     |                |                                                                                                    |                                                             | Fjeldvig Fjeldvig Fjeldv      |
|       |                | Yrke<br>IRdanselse                                                                                                    | Trke                                                        |                               |
|       |                | Religion                                                                                                    | Religion Nei                                                |                               |
|       |                | Notat                                                                                                    | Notat                                                       |                               |
|       |                |                                                                                                    |                                                             | Fjeldvi Fjeldvig              |
|       |                |                                                                                                    |                                                             |                               |
|       |                | Flann Haaseth Hammer Leifs slekt                                                                                                    | Elano Elalduío Hasseth Hammer Hauronniss                    | 1979 III III                  |
|       |                | Ingen andre barn.                                                                                                    | Andre barn (2): Tor, Odin.                                  |                               |
| Sic   | demeny         | and the second second second second second second second second second second second second second second second                                                                                                    |                                                             | rjedvig Fjeldvig              |
| A Pe  | ersoner        | 3 sasken                                                                                                    | 2 sasken                                                    | 6 Eamilia multimedia          |
| 🖌 Ki  | ilder          | ingen oarn                                                                                                    | 2 Gan                                                       | 5 Panine nutritetia           |
| 11 M  | ultimedia      |                                                                                                    | Barn "                                                      | NEW RA                        |
| 11 Sk | ektninger      | 0 Barn Fedsels- og dedsdato Alder Slektskap Status Person-ID Endr                                                                                                    | ret Navn som gift Antall partnere Antall sesken Antall barn |                               |
| () Al | Idre           |                                                                                                    |                                                             | Fieldvig L Fjeldvig T         |
| th St | teder          |                                                                                                    |                                                             | . January .                   |
| Re Re | esultater 🐨    |                                                                                                    |                                                             | A . 3                         |
| Bo    | okmerker       |                                                                                                    |                                                             | 2 **                          |
| W Ek  | dste aner      |                                                                                                    |                                                             | Fjeldvi                       |
| Ut Ut | tklipp         |                                                                                                    |                                                             |                               |
| Ka    | alender        |                                                                                                    |                                                             |                               |
| e Pá  | âminnelser     |                                                                                                    |                                                             |                               |
| K     | ontakter       |                                                                                                    |                                                             |                               |
| -     |                |                                                                                                    |                                                             |                               |

### 6. Automatisk beregning av slektskap

Før måtte man kalkulere slektskap manuelt etter at man hadde lagt inn nye personer.

Nå går dette automatisk.

Det betry at du kan klikke på hvem som helst av dine slektninger i treet og se slektskapet uten å måtte oppdatere ved å kalkulere på nytt

|                       |                                                                                                    | And a local state                                                                                                    | calektringer (1901) *                                                                                                    |
|-----------------------|----------------------------------------------------------------------------------------------------|----------------------------------------------------------------------------------------------------|----------------------------------------------------------------------------------------------------|
| Familie vindu         | 1                                                                                                    |                                                                                                    | Kildsperson                                                                                                    |
| Standard -            |                                                                                                    | The second second se | The later of the second second |
| COMMISSION PROVIDENCE |                                                                                                    | AND DOWN THE OWNER                                                                                                    | Y Navy                                                                                                    |
| Slektstre vindu       | A REAL PROPERTY OF A REAL PROPERTY OF A REAL PROPER |                                                                                                    | an and a second second second                                                                                                    |
|                       | Far til partner                                                                                                    |                                                                                                    | Pleidvig, knut (1918 - 1969)                                                                                                    |
| Tayler                | 15 mai 1937 -                                                                                                    | Person-ID: 78                                                                                                    | His same Field in Med (1996)                                                                                                    |
|                       |                                                                                                    | P0301-60.70                                                                                                    | Haugnaess Fjeldvig, Kan (1930 - )                                                                                                    |
|                       | the respect to the second                                                                                                    | the suggest three is                                                                                                    | Search                                                                                                    |
| Rapporter             | and the second second se                                                                                                    | and the second                                                                                                    | Fjeldvig, Tove (1953 - )                                                                                                    |
|                       | And the second second                                                                                                    |                                                                                                    | Fjeldvig, Wenche (1958 - )                                                                                                    |
| Finn                  | 12 jun 1940 -                                                                                                    | 17 des 1930 -                                                                                                    | Te retter/Kusine                                                                                                    |
|                       | Person-ID: 1031                                                                                                    | Person-ID: 594                                                                                                    | Hise, Kan (1962 - )                                                                                                    |
|                       | 4                                                                                                    | 1 aug 1085 Bideadas Bases Hardalas 1 antis 18 L B 17                                                                                                    | Pallo, Holf (1956 - )                                                                                                    |
| Endre                 | 100                                                                                                    | A and 1960, shoulden, server, horono service, co at 11 in                                                                                                    | T . 20 Fetter/Russing                                                                                                    |
|                       |                                                                                                    | ~                                                                                                    | <ul> <li>Arnestad, Beate Elisabeth (1957 + )</li> </ul>                                                                                                    |
| Markar                | the second second second second second second second second second second second second second second second se                                                                                                    | Heidi Sitara Fieldvig PMP                                                                                                    | Arnestad, Irene (1962 - )                                                                                                    |
| mulasi                |                                                                                                    | Alder: 59                                                                                                    | Dehi, Andre (1960 - )                                                                                                    |
|                       | Partner                                                                                                    | Kilde                                                                                                    | Dani, Hobert (1964 - )                                                                                                    |
| Logger                |                                                                                                    |                                                                                                    | Dehn, Martin (1960 + )                                                                                                    |
|                       | Endert MultiProve ID                                                                                                    | £02                                                                                                    | Defin, Hobert (1964 - )                                                                                                    |
| Ministurbilder        | Endret: Ny i Person ID.                                                                                                    | Expret: 1 mail control Perso                                                                                                    | Enchsen, Morten (1959 - )                                                                                                    |
| Miniatyronder         | Født 27 jul 1962                                                                                                    | Født 28 jan 1956                                                                                                    | Erichsen, Sissel (1961 - )                                                                                                    |
|                       | St. Elisabeths Hospital, Tromsø, Troms, Nor                                                                                                    | je Kristiansund, Møre og Komsdal, Norge                                                                                                    | Falstad, Anne Grethe (1967 - )                                                                                                    |
| Lister w              | Ded                                                                                                    | Ded                                                                                                    | Falstad, Kristin (1965 - )                                                                                                    |
|                       |                                                                                                    |                                                                                                    | Falstad, Sissel (1969 - )                                                                                                    |
|                       | Yrke                                                                                                    | Yrke                                                                                                    | Falstad, Terje (1966 - )                                                                                                    |
|                       | Utdannelse                                                                                                    | Utdannelse                                                                                                    | Faistad, Tove (1963 - )                                                                                                    |
|                       | Beligion                                                                                                    | Religion Nei                                                                                                    | Fjeldvig, Birgit (1951 - )                                                                                                    |
|                       | Martin                                                                                                    |                                                                                                    | Fjeldvig, Birgit (1953 - )                                                                                                    |
|                       | NOLAL                                                                                                    | Hotat                                                                                                    | Fjeldvig, Geir (1979 - )                                                                                                    |
|                       |                                                                                                    |                                                                                                    | Fjeldvig, Ingun (1955 - )                                                                                                    |
|                       |                                                                                                    |                                                                                                    | Fjeldvig, Jonny (1949 - )                                                                                                    |
|                       |                                                                                                    |                                                                                                    | Fjeldvig, Kristin (1959 - )                                                                                                    |
|                       | Flago Haaseth, Hammer, Leifs slekt                                                                                                    | Flago Fieldvig, Haaseth, Hammer, Haugnæss                                                                                                    | Fjeldvig, Marianne (1961 - )                                                                                                    |
|                       | Incen andre barn                                                                                                    | Andra harn (2) Tor, Orlin                                                                                                    | Fjeldvig, Rigmor (1960 - )                                                                                                    |
|                       | angen andre danne                                                                                                    | Profession (c.). Tory sound                                                                                                    | Fjeldvig, Steinar (1946 - )                                                                                                    |
| Sidemeny              | 2 martine                                                                                                    | 2 martine                                                                                                    | Fjeldvig, Terje (1956 - )                                                                                                    |
| Personer              | 3 søsken                                                                                                    | a sesken                                                                                                    | Fjeldvig, Turid (1950 - )                                                                                                    |
| Milida                | Ingen barn                                                                                                    | 2 barn                                                                                                    | Flettum, Linda (1975 - )                                                                                                    |
| Kild Demoner          |                                                                                                    |                                                                                                    | Flattum, Roar (1978 - )                                                                                                    |
| Multimedia            |                                                                                                    | + Barn .                                                                                                    | Gjevik, Geir (1966 - )                                                                                                    |
| Slektninger           | A Bara Fadsels- og dødsdato Alder                                                                                                    | Siektekan Status Person-ID Endret Navo som off Antali nartnere Antali sesken Antali harn                                                                                                    | Haaseth, Geir (1970 - )                                                                                                    |
|                       | - como og decidento moto                                                                                                    |                                                                                                    | Hasseth, Gretchen                                                                                                    |
| Alore                 |                                                                                                    |                                                                                                    | Haaseth, Jenny                                                                                                    |
| Steder                |                                                                                                    |                                                                                                    | Hasseth, John M (1963 - )                                                                                                    |
| Desultator w          |                                                                                                    |                                                                                                    | Haaseth, Lael                                                                                                    |
| nesultater +          |                                                                                                    |                                                                                                    | Haaseth, Margareth (1968 - )                                                                                                    |
| Bokmerker             |                                                                                                    |                                                                                                    | Haaseth, Oddmund Sendstad (1973 - )                                                                                                    |
| Eldste aner           |                                                                                                    |                                                                                                    | Haaseth, Pam                                                                                                    |
|                       |                                                                                                    |                                                                                                    | Haaseth, Tarand Skjelland                                                                                                    |
| Utklipp               |                                                                                                    |                                                                                                    | Halse, Britt Ellen (1959 - )                                                                                                    |
| Kalender              |                                                                                                    |                                                                                                    | Halse, Elisabeth Johanne (1955 - )                                                                                                    |
| Dâminaslaar           |                                                                                                    |                                                                                                    | Halso, Svoin Erik (1951 - )                                                                                                    |
| Faminneiser           |                                                                                                    |                                                                                                    | Halse, Toril Christin (1953 - )                                                                                                    |
| Kontakter             |                                                                                                    |                                                                                                    | Hammer, Monica (1963 - )                                                                                                    |
|                       |                                                                                                    |                                                                                                    | Hammer, Solvi (1958 - )                                                                                                    |
| Øver                  |                                                                                                    |                                                                                                    |                                                                                                    |

### 7. Ny funksjon "Miniatyrbilder"

Nå kan du enkelt se bildene på ett sted.

Kan se alle personer, eller de du velger ut:

- Kun levende personer
- Kun foretrukne bilder
- Utelukke sensitive bilder
- Bare markerte personer
- Bare slektninger av kildeperson
- etc

#### Dobbeltklikk på bildet for å se det i Mediabiblioteket.

|                   | * Kjeldvigslekt 1.5.2015                                                                                                    | . 44                                      | Personer (5082) T               |
|-------------------|----------------------------------------------------------------------------------------------------|-------------------------------------------|---------------------------------|
| Eamilie vindu     | /                                                                                                    |                                           | Q etternavn, fornavn            |
| Standard -        | - the last tests                                                                                                    |                                           | 🛩 Navn                          |
| Clabbaba via du   | and the second second se                                                                                                    |                                           | Anne-Elisabeth                  |
| T Slektstre vindu |                                                                                                    |                                           | Aurora Synneye                  |
| A                 | The second second secon |                                           | Beret Gabrielsd Singstad (1787  |
| - Tavler          | Person-ID: 1030                                                                                                    |                                           | Cindy                           |
| -                 | Kari Haugnass Fieldvin                                                                                                    |                                           | Dødfødt pikebarn (1853 - 1853)  |
| Rapporter         | 17 des 1930 -                                                                                                    |                                           | Edna                            |
|                   | Ministyrbilder                                                                                                    |                                           | Ellen                           |
| O mar             |                                                                                                    |                                           | Engel                           |
| P Finn            | Perso Q, etternavn, fornavn                                                                                                    |                                           | Eskild Selli (1634 - )          |
|                   | L lokuder Ale remover 0                                                                                                    |                                           | Gunhild (1739 - 1799)           |
| 8 Endre           | T mixeder. Prie personer v                                                                                                    | <b>.</b> .                                | Guri (1608 - )                  |
|                   | Kun levende Kun foretrukkede Ekskluder "sensitive" 🥑 Grupper                                                                                                    |                                           | Guri Hemmem (1680 - 1742)       |
| Marker            | Cle Anderson Houseket (12 mil 1904 )                                                                                                    |                                           | Hans Host                       |
|                   | Vie Andersen Haugskot (15 mai 1004 - )                                                                                                    |                                           | Haraid                          |
| 2                 |                                                                                                    |                                           | Institution                     |
| Logger            | and the second design of the second design of the s | 1. C. C. C. C. C. C. C. C. C. C. C. C. C. | Jens Hallum                     |
|                   | 599                                                                                                    |                                           | Joen (Paiari)                   |
| Miniatyrbilder    | Ead                                                                                                    |                                           | Johan                           |
|                   | Total State State State                                                                                                    | ye.                                       | Jonatan (2005 - )               |
| Lister w          |                                                                                                    |                                           | Jørgen Vinge                    |
| Lister            | Vela                                                                                                    |                                           | Karen                           |
|                   | Disponent John Andersen Fjeldvig (26 des 1888 - 21 apr 1961)                                                                                                    |                                           | Kari Hjelde (1672 - )           |
|                   | Utganneise                                                                                                    |                                           | Kerstin                         |
|                   | Religion                                                                                                    |                                           | Knut Myr                        |
|                   | Notat                                                                                                    |                                           | Knut Arntsen Øyangen Singstad i |
|                   |                                                                                                    |                                           | Kristoffer                      |
|                   | Flagg                                                                                                    |                                           | Lars Flyta                      |
| Cidomony          | Ingen andre t                                                                                                    |                                           | Lars Berg-Dombàs (1580 - 1650)  |
| Sidemeny          | Second States and States States and States and States a |                                           | Linn                            |
| Personer          | 3 søsken                                                                                                    |                                           | Lon                             |
| Kilder            | Ingen barn                                                                                                    |                                           | Magnus                          |
| Multimedia        | And a state of the state of the |                                           | Maria                           |
| il Cicles in a    | and the second second s |                                           | Nue Histor (1672 - )            |
| A Slektninger     | O Barn                                                                                                    | Endret                                    | Nils Injeide (1072 - )          |
| Aldre             |                                                                                                    |                                           | Norb                            |
| Steder            |                                                                                                    |                                           | Olut Trang (1525 + )            |
| Besultator -      |                                                                                                    |                                           | Peter                           |
| Hesuitater ¥      |                                                                                                    |                                           | Ragnhild                        |
| Bokmerker         | 2 卷 由 由                                                                                                    |                                           | Robert                          |
| Eldste aner       |                                                                                                    |                                           | Sabine                          |
| Utklipp           |                                                                                                    |                                           | Sevald By ( - 1645)             |
| Kalandar          |                                                                                                    |                                           | Sevat                           |
| Kalender          |                                                                                                    |                                           | Shelly                          |
| Påminnelser       |                                                                                                    |                                           | Simon (2011 - )                 |
| Kontakter         |                                                                                                    |                                           | Teodor (2008 - )                |
| a duar            |                                                                                                    |                                           | Thilde (2001 - )                |
| byer              |                                                                                                    |                                           | Turid                           |
| ?                 | Famile 10:236                                                                                                    | 59 marke                                  | n 🖌 🕕 📩                         |
|                   |                                                                                                    |                                           |                                 |

#### 8. Ny: Familiebok/Slektsbok

Dette er en anebok, og du må begynne med bakerste ledd.

Du kan sette inn tekst og bilder, men du kan ikke endre teksten i boken uten at du konverterer pdf-boken til word via et OCR-program.

| • •          | •               | <b>bb</b>                      |                            |                                                                 | 👗 Fjeldvigslekt 1.5.2015 |
|--------------|-----------------|--------------------------------|----------------------------|-----------------------------------------------------------------|--------------------------|
|              | Familie vindu   | Personark                      | Etterkommere av:           | Peder Siversson Engelsgard<br>Guri Hansdatter Siem Bergs-Angard |                          |
|              | Slektstre vindu | Familiegruppeark               | Format:                    | Register (Fortellende)                                          |                          |
|              | Rapporter       | Blanke formularer              | Beskjær:                   | Kun uthevede barn                                               |                          |
| P            | Finn            | Familiehistorie                |                            | Kun markerte etterkommere     Bruk sensitivitetsfilter          |                          |
| 8            | Endre           | Register                       | Layout:                    | Standard 🗘                                                      |                          |
| $\checkmark$ | Marker          | Etterkommere                   |                            | <ul> <li>Foretrukket bilde</li> <li>Mediasider</li> </ul>       |                          |
| 4            | Logger          | Bok                            |                            | Etternavnside     Stedsindeks                                   |                          |
|              | Miniatyrbilder  | Web prosjekt                   | Boktittel:<br>Undertittel: | Boktittel Undertittel                                           |                          |
| ш            | Lister          | Nekrologer                     | Forfatter:<br>Copyright:   | Forfatterens Navn                                               |                          |
|              |                 | Hendelser                      |                            | Lag bokprosjekt                                                 |                          |
|              |                 | Etternavn                      |                            |                                                                 |                          |
|              |                 | Statistikker<br>På denne dagen |                            |                                                                 |                          |

### 9. Utdrag/eksempel fra boken.

Jeg har brukt Adobe Acrobat Pro til å lagre boken som et Word-dokument og det gikk veldig fint.

Word-filen beholder layouten og designet, slik at du kan redigere boken, sette inn tekst og bilder etc.

Du må være oppmerksm på at dersom du setter inn tekt eller bilder, så må du oppdatere innholdsfortegnelsen med riktige sidenumre.

|                                                                                                    | 🚺 Rapport 004, Bok.reunionbook                                                                                                    |
|----------------------------------------------------------------------------------------------------|----------------------------------------------------------------------------------------------------|
| Avsnitt: 9 Antall sider: 77                                                                                                    | Registerrapport : Sjette Generasjon                                                                                                    |
| Avsnitt: 9 Antall sider: 77<br>Front Cover<br>Innholdsfortegnelse<br>Slektsdiagram i direkte kvinnelinje<br>Etternavn<br>Registerrapport - 24 sider<br>Media - 39 sider<br>Stedsindeks - 4 sider<br>Personindeks - 5 sider<br>Back Cover | Registerrapport : Sjette Generasjon         16. Hanna Lovise Evensdatter Soggemoen, G Grandtante. Født den 22 feb 1870 in Grytten, Møre og<br>Romsdal, Norge.         Den 10 sep 1902 da Hanna Lovise var 32, gift hun seg med Kristian Pedersen Rød, Partner til G<br>Grandtante in Grytten Kirke, Grytten, Møre og Romsdal, Norge. Født i 1876 in Nesset, Norge. Født i<br>1876 in Nesset, Norge.         De hadde følgende barn:       18         18       i. Karen Rød (1903-1927)         19       ii. Ovidia Rød (1905-)         iii. Emil Rød. Født den 16 mai 1907.         iv. Lea Constanse Rød. Født den 10 apr 1911.         Den 12 aug 1933 da Lea Constanse var 22, gift hun seg med Johan Knutsen Alnæs,<br>Partner til 1C2R in Grytten Kirke, Grytten, Møre og Romsdal, Norge. Født i 1904.         17. Hanna Evensdotter, G Bestemor. Født den 25 des 1872 in Grytten, Møre og<br>Romsdal, Norge. De bodde in Christiania, Norge, i 1899. De bodde in<br>Markveien 18, Oslo, Norge, i 1900. Stod i folketellinga for Soggemoen,<br>Grytten, Møre og Romsdal, Norge, i 1910. Hanna døde in Vestnes, Møre<br>og Romsdal, Norge, den 19 mar 1962; 89 år. Begravet den 26 mar 1962. Yrke:<br>Da hun bodde i Kristiania i 1899 var hun oppført som         Manufaturforretningsdame i vielsesinndraget i kirkebaka. Alias/AKA: Hanna                                                                                                    |
| + -<br>Registerrapport : Sjette Generasjon  Inkluder i innholdsfortegnelse  Topptekst Bunntekst Kolonner: 1 0 Optima 13 0 Bildejustering: Venstre og Høyre Bildestørrelse: Medium Billedstørrelse: Medium Billedramme: Lett 0            | Hanaa       Hana         Haaseth.       Hana         Image: A set in the set in the se |
| ?                                                                                                    | 🕂 🛟 🂑 Lag og åpne PDF Bok                                                                                                    |

#### 10. Kilder

Det er kommet et par nye funksjoner for Kilder.

Velg kilder til venstre i menyen, slik at "kilder" kommer opp på høyre side av skjermen-

Legge merke til at du har fått to valg på høyre side:

Alle og Familie.

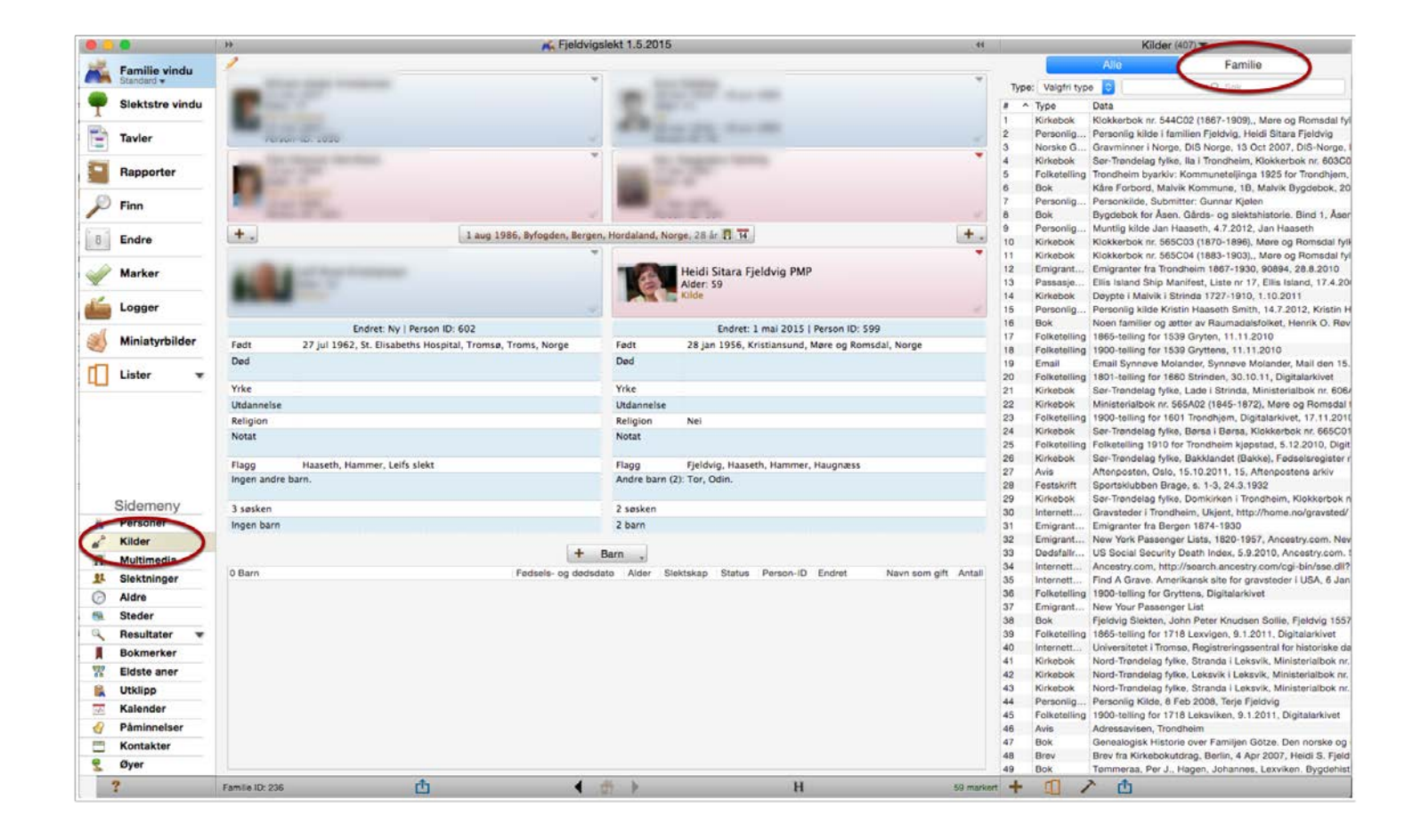

#### 11. Kilder brukt av familien

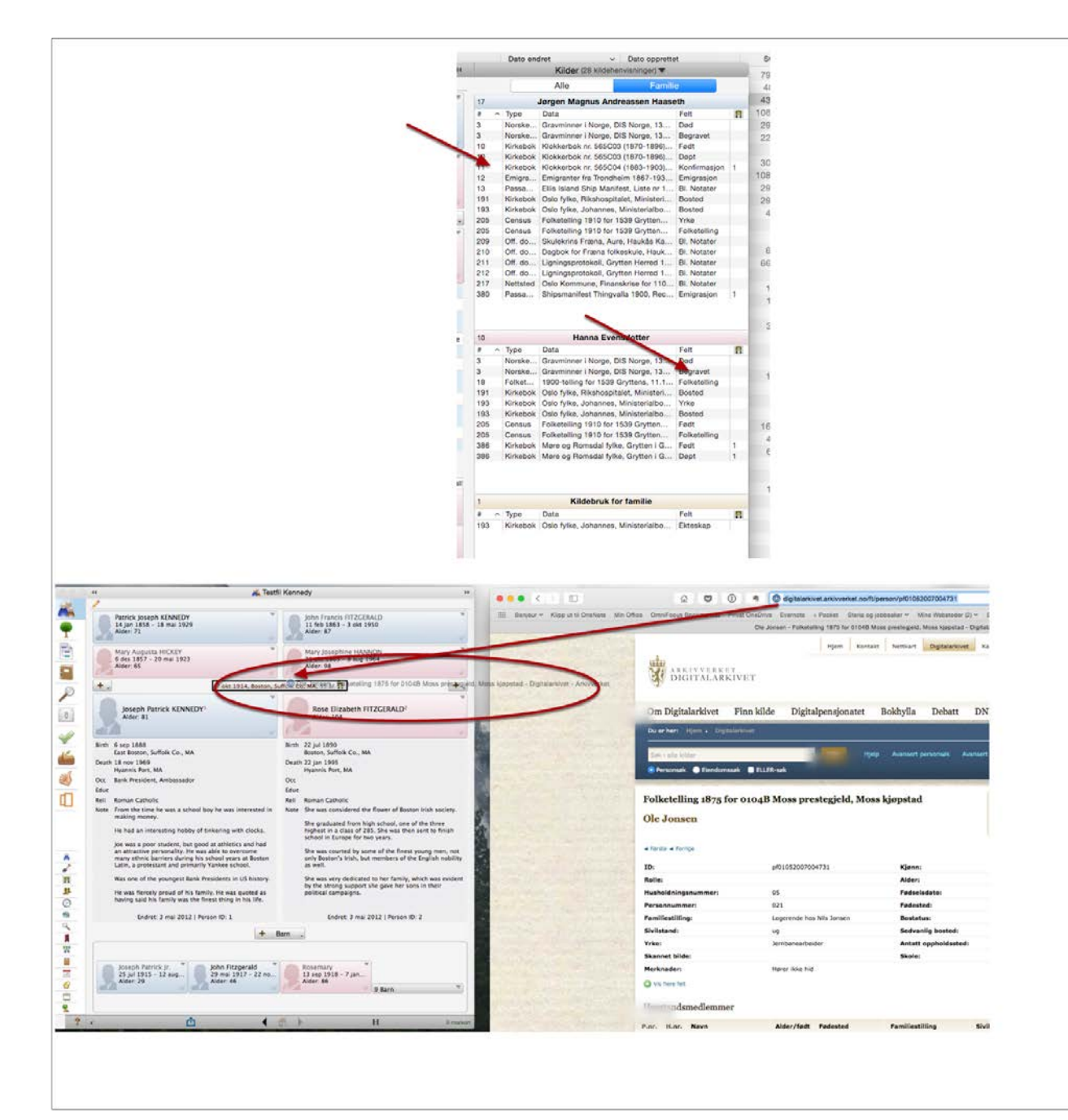

# 12. Gjemme sidemenyene og listene på høyre side av hovedbildet.

Du kan nå gjemme og hente fremsidemenyene.

På den måten tar ikke sidenemenyene eller listene på høyre side så mye plass på skjermen

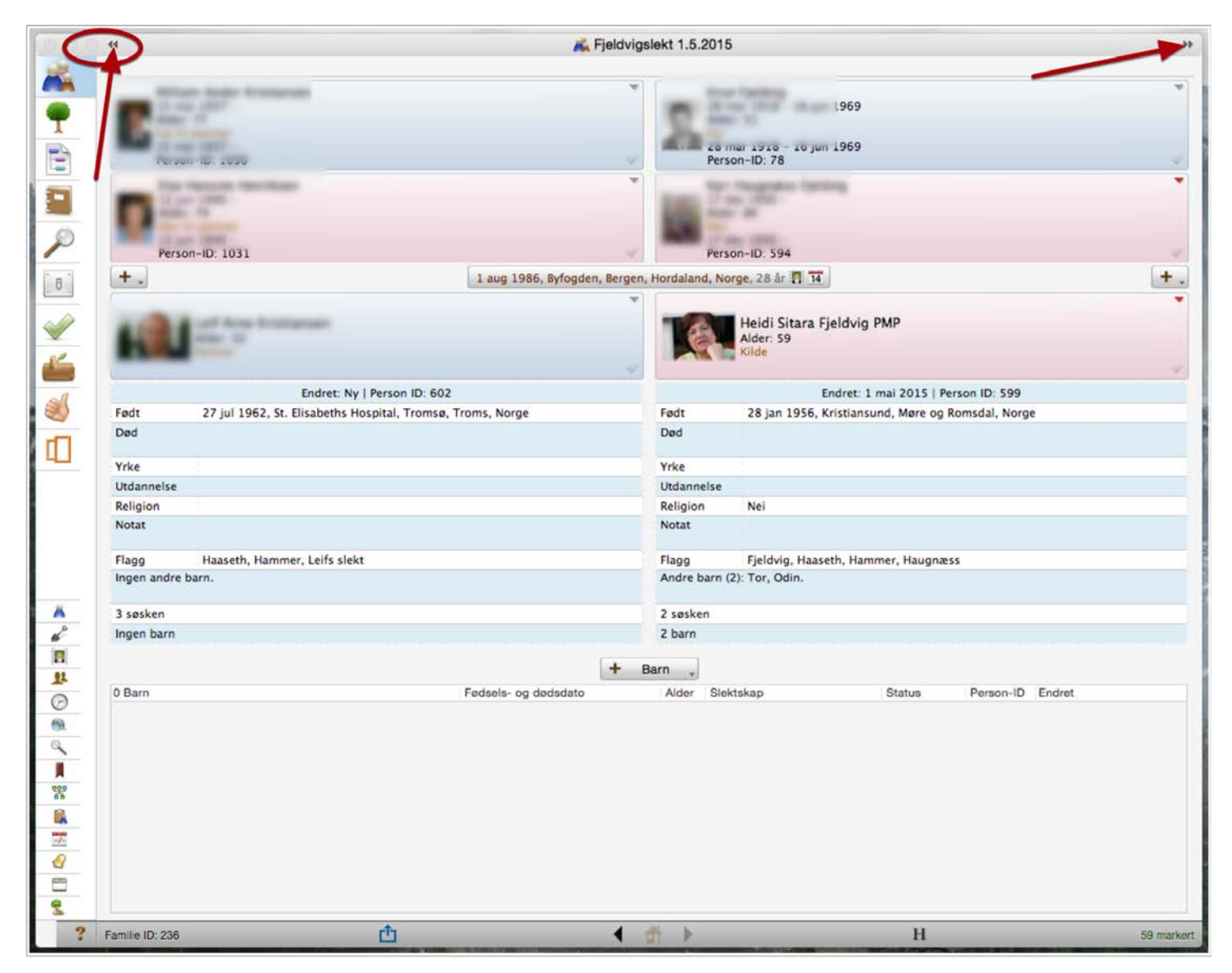

#### 13. Du kan nå ta bildet av familen ved hjelp av kameraet på Macen, iPad eller iPhone

Dobbeltklikk på personens bilde, eller plass til bilde i familievisningen

Klikk på "kamera" (se pil)

Ta bilde

Når du har tatt bildet, kan du klippe det mindre ved å dra i den hvite rammen rundt bildet, se pilene

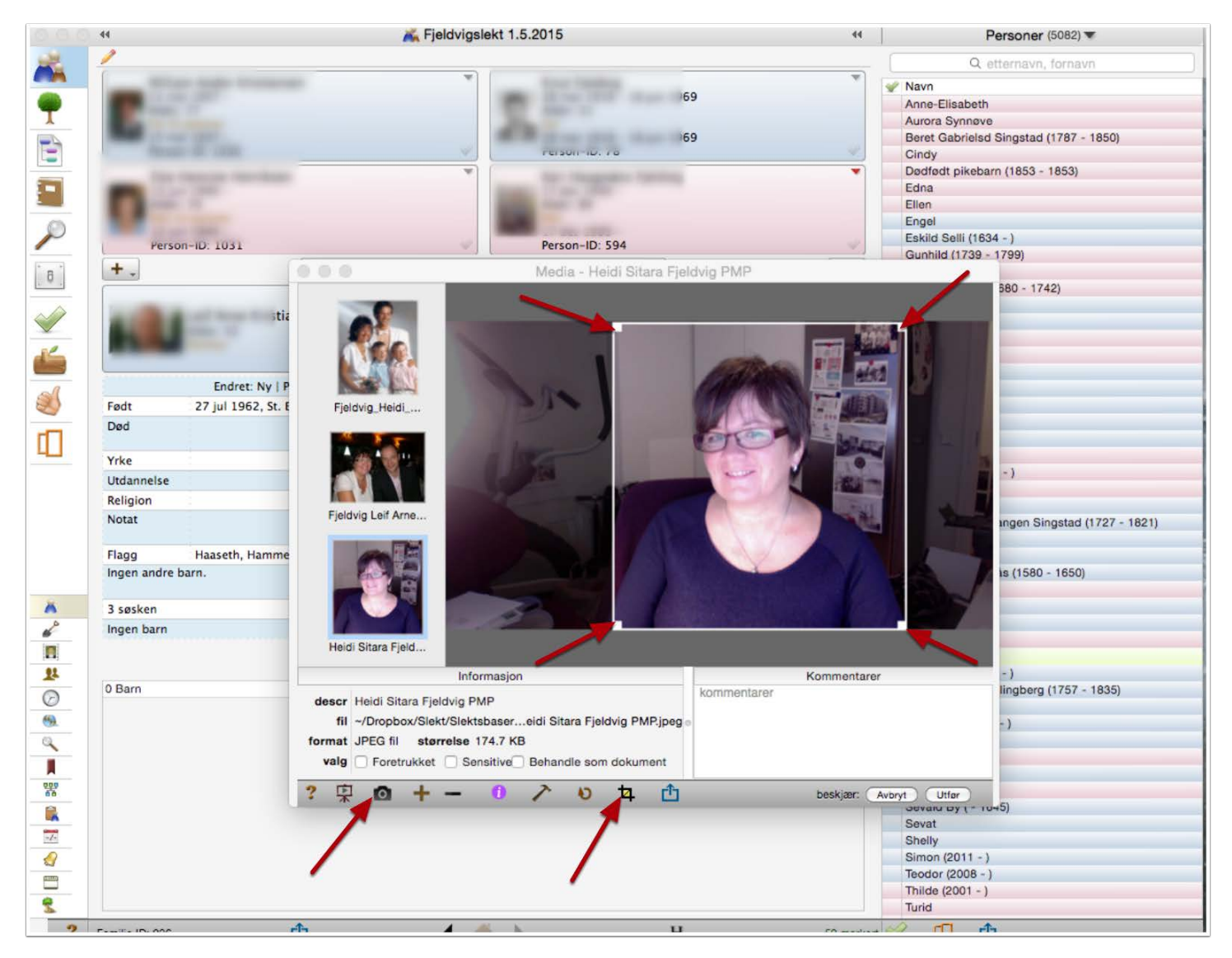

#### 14. Ny funksjon: Angreknapp i personregistreringsbildet

Angreknappene kan gå mange step tilbake

| 0.0 | 44                               |                          |                                | *               | Testfil Kenne     | edy           |                     | Olo Ionoon Eelkotellie                     |        |
|-----|----------------------------------|--------------------------|--------------------------------|-----------------|-------------------|---------------|---------------------|--------------------------------------------|--------|
|     |                                  |                          |                                | Rose Eliz       | abeth FITZG       | ERALD         |                     |                                            |        |
| 2   |                                  |                          | 👗 Navn                         | Hendelser       | Fakta             | 🕎 Notater     | 🆻 Flagg             |                                            |        |
| 2   | For & Mellomnavn:                | Rose Elizabeth           |                                |                 |                   |               | Kjønn:              | Hunnkjønn                                  |        |
| 1   | Etternavn:                       | FITZGERALD               |                                |                 |                   |               | Bruker ID:          |                                            | ]      |
|     | Prefikstittel:<br>Suffikstittel: |                          |                                |                 |                   |               | Soundex:            | F326 Etternavn STOREBOKSTAVER Forhoketaver |        |
|     | Kildebenvisning                  | Navn                     |                                | Detalie         |                   |               |                     |                                            |        |
|     |                                  |                          |                                |                 |                   |               |                     |                                            |        |
|     |                                  |                          |                                |                 |                   |               |                     |                                            |        |
|     |                                  |                          |                                |                 |                   |               |                     |                                            |        |
|     |                                  |                          |                                |                 |                   |               |                     |                                            |        |
| 5   |                                  |                          |                                |                 |                   |               |                     |                                            |        |
| ]   |                                  |                          |                                |                 |                   |               |                     |                                            |        |
| _   |                                  |                          |                                |                 |                   |               |                     |                                            |        |
|     |                                  |                          |                                |                 |                   |               |                     |                                            |        |
| -   |                                  |                          |                                |                 |                   |               |                     |                                            |        |
| )   |                                  |                          |                                |                 |                   |               |                     |                                            |        |
|     | Legg til kilde                   | 👻 🧰 Fjern                | kilde                          |                 |                   |               |                     |                                            |        |
|     | Generelle kilder                 | / /                      |                                | Detalje         |                   |               |                     |                                            |        |
|     | 2 – Rose Fitzgerald              | Kennedy, Doubleday & Cor | mpany <mark>, I</mark> nc., 19 | 74 page 11      |                   |               |                     |                                            |        |
| 7   | 🖨 Legg i kilde                   |                          | kilde                          |                 |                   | Autom         | atisk kilde: 🔽 Inge | n                                          |        |
| 3   | 🧊 Gjør om                        | Angre gjør om            |                                | Press 36-1, 96- | -2, etc. for å er | idre avsnitt. |                     | Utfø                                       | rt     |
| ?   | Person ID: 2                     |                          |                                | Genere          | II kilde: 2       |               |                     | Endret dato: 3 n                           | nai 20 |

### 15. Menypunktet "Lister" har noen nye funksjoner

Ny sannsynlighets oversikt i "Lister"

Ved å velge "Lister" i venstre meny, får du opp en oversikt over forskjellige lister du kan hente frem.

En ny liste er "Sannsynlighet". Den vise mulige feil i datoer hos personene dine.

Meningen er at du skal sjekke om det er gjort en feil ved registrering eller ikke.

Dersom informasjonen er korrekt, kan du klikke i ruten "Ignorer"

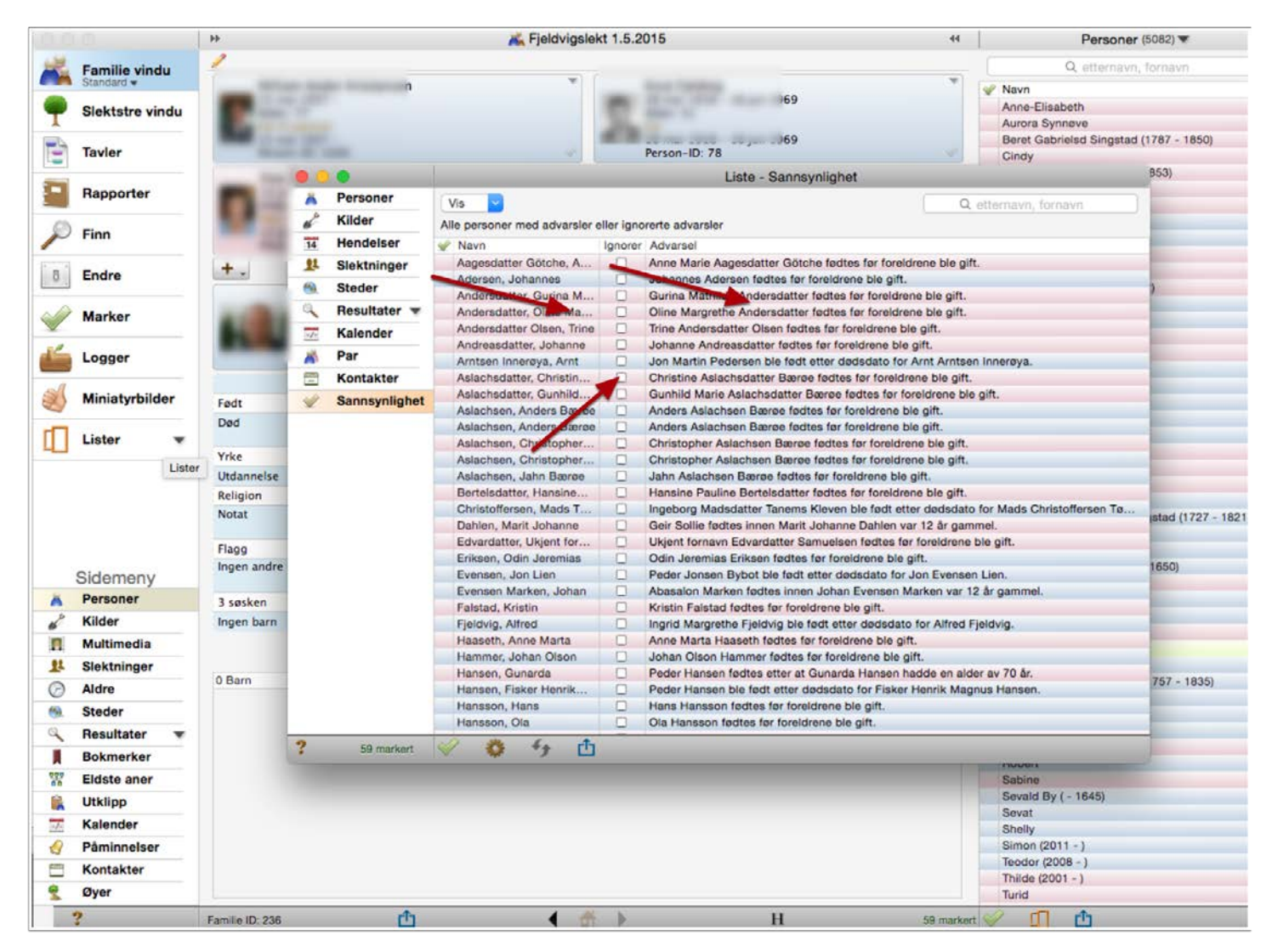

#### 16. Flere nye funksjoner

Du kan velge "Hjelp" og Velge "Nye egenskaper" (nye funksjoner), da får du opp en liste med alle nye funksjoner i Reunoin 11

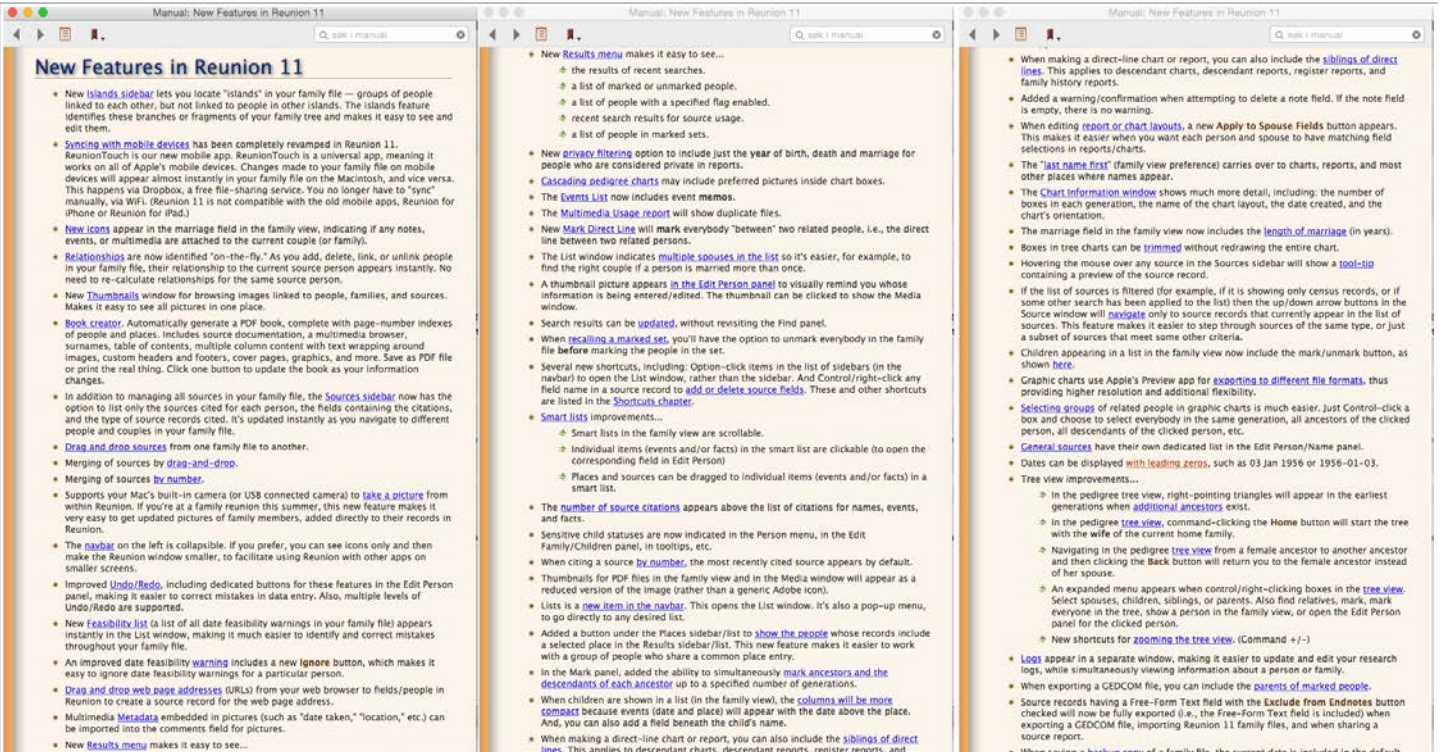

When saving a backup copy of a family file, the current date is included in the default file name — making it easier to organize and/or retrieve backup copies if you ever

When making a direct-line chart or report, you can also include the siblings of direct lines. This applies to descendant charts, descendant reports, register reports, and

H K